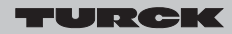

Automation

Industrial

# Operating Instructions for the *excom*<sup>®</sup> DTM

### Installation

#### Unpack the DTM.

#### □ Start the Setup program.

The *excom*<sup>®</sup> DTM has a modular design and so each *excom*<sup>®</sup> module is assigned a separate DTM. **"Complete"** should therefore be selected during the installation in order to later access all modules.

#### Enter a PROFIBUS address required for *excom*<sup>®</sup> between 0 and 126.

The installation is always carried out in demo mode. The PROFIBUS address (0...126) is fixed in demo mode and cannot be changed for later project configurations. The fixed address can only be changed as required once licensing is completed (carried out later in the frame application).

### **Creating a project**

The following procedure illustrates how to access *excom*<sup>®</sup> with the help of the DTM technology in the PACT*ware*<sup>™</sup> frame application.

### Start the PACT ware<sup>™</sup> frame application (Fig. 1).

In this application the device catalogue may have to be updated in order to accept newly installed DTMs. An empty project window appears in which the host PC represents the hardware platform of the PACT*ware*<sup>™</sup> application (see Fig. 1).

### □ Add the communication DTM

to the current project (Fig. 2). Position the DTMs required for the network structure in this empty project. In this example, the CP5511 communication processor from Siemens is used to access PROFIBUS. The communication DTM required for this is supplied by Trebing+Himstedt. Select the communication DTM with the mouse and drag it onto the higherlevel element in the project window (in this case the host PC) using drag and drop (see Fig. 2).

| PACTware - [Device catalog] |                                      |                  |                   |                       |               |
|-----------------------------|--------------------------------------|------------------|-------------------|-----------------------|---------------|
| le Edit View Project Device | Extras Window Help                   |                  |                   |                       | - 8,          |
| 🗅 🛎 🚺 🚳 🔚 🐂 🎽               | , 1. E 🖳                             |                  |                   |                       |               |
| roject 🛛 🔍 🗸                | Carded ( friedda Cardell             | Turck            |                   |                       |               |
| Luost pc                    | Endress+Hauser                       | Device           | Protocol          | Vendor                | Group         |
| a nost PC                   | Endress+Hauser, Metso Automatio      | AI40Ex           | excom Communi     | Turck                 | Analog input  |
|                             | 😟 🔣 ICS GmbH                         | AI41Ex           | excom Communi     | Turck                 | Analog input  |
|                             | 😟 🕀 🔰 ifak system                    | AIH40Ex          | excom Communi     | Turck                 | Analog input  |
|                             | 🗄 🔁 Metso Automation                 | AIH40Ex 1H       | excom Communi     | Turck                 | Analog input  |
|                             | 🐵 👌 Softing AG                       | AIH40Ex 4H       | excom Communi     | Turck                 | Analog input  |
|                             | ⊞ ∃ Trebing & Himstedt Prozeßautomat | AIH40Ex 8H       | excom Communi     | Turck                 | Analog input  |
|                             | Turck                                | AIH41Ex          | excom Communi     | Turck                 | Analog input  |
|                             | E B3 VEGA Lineshaber KG              | AIH41Ex 1H       | excom Communi     | Turck                 | Analog input  |
|                             |                                      | AIH41Ex 4H       | excom Communi     | Turck                 | Analog input  |
|                             |                                      | AIH41Ex 8H       | excom Communi     | Turck                 | Analog input  |
|                             |                                      | A040Ex           | excom Communi     | Turck                 | Analog outp   |
|                             |                                      | J. ANH40Ex       | excom Communi     | Turck                 | Analon outru  |
|                             |                                      |                  | excom Communi     | Turck                 | Analog outp   |
|                             |                                      | AOH40Ex 4H       | excom Communi     | Turck                 | Analog outp   |
|                             |                                      | AOH40Ex 8H       | excom Communi     | Turck                 | Analog outp   |
|                             |                                      | DE20Ex E         | excom Communi     | Turck                 | Digital input |
|                             |                                      | DE20Ex P         | excom Communi     | Turck                 | Digital input |
|                             |                                      | DM80Ex           | excom Communi     | Turck                 | DTM specifi   |
|                             |                                      | DM80Ex 8         | excom Communi     | Turck                 | Digital input |
|                             |                                      | DM80Ex S         | excom Communi     | Turck                 | DTM specifi   |
|                             |                                      | DM80Ex S 8       | excom Communi     | Turck                 | Digital input |
|                             |                                      | DD40Ex           | excom Communi     | Turck                 | Digital outpu |
|                             |                                      | im excom DP      | Profibus DPA/0:   | Turck                 | DTM specifi   |
|                             |                                      | GDP15Ex          | excom Communi     | Turck                 | DTM specifi   |
|                             |                                      | GDP15ExC         | evcom Communi     | Turck                 | DTM specifi   |
|                             |                                      | IN34.11Ev.Ci     | HART              | Turck                 | Temperature   |
|                             |                                      | M34.12Ev.CBi     | HABT              | Turck                 | Temperature   |
|                             |                                      | MC25-144Ev01 BP  | HABT              | Turck                 | Digital input |
|                             | Vender Tune Group Protocol           | MC25-144LR0 EIII | HART              | Turck                 | Digital input |
|                             |                                      | IL TIADE D       |                   | T.m.l.                | T             |
|                             | I Show all devices                   | •                |                   |                       | •             |
|                             | Turck DTM Component(s)               |                  |                   |                       |               |
|                             |                                      |                  | U                 | Ipdate device catalog | Info Add      |
| NONAME>                     | Administrator                        |                  |                   |                       |               |
| Start 🛛 🚱 🙆 💽 🚱 🐁 🗁 🗍       | C D:\daten\Pro                       | Telefon.txt      | re Desktop 🛄 as02 | 2.cfg » 🗟 🖓           | 12 5 5 14:    |

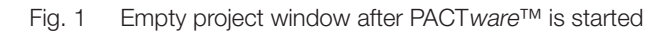

| PACTware                      |                                     |                                          |                            |                       |                                |
|-------------------------------|-------------------------------------|------------------------------------------|----------------------------|-----------------------|--------------------------------|
| Eile Edit View Project Device | Extras <u>Wi</u> ndow <u>H</u> elp  |                                          |                            |                       |                                |
| D 🕫 🗗 🗛 🖾 💆 🎽                 | * E BL                              |                                          |                            |                       |                                |
|                               |                                     |                                          |                            |                       |                                |
| Projett $\psi 	imes$          | Device catalog                      | Tables & Hinstein David States for Car   |                            |                       |                                |
|                               | CodeWrights GmbH                    | Frebing & Himstedt Prozeisautomation Lim | DH & LO. KG                | [                     |                                |
| Connect                       | Endress+Hauser                      |                                          | Protocol<br>Destinue DDA/1 | Vendor<br>Trakina 2.1 |                                |
| Disconnecc                    | E ICS GmbH                          | PROFIBILIS Master DP-V1                  | FIOIDUS DE741              | Trebing & F           |                                |
| Add device                    | ifak system                         |                                          |                            |                       |                                |
|                               | Metso Automation     Softing AG     |                                          |                            |                       |                                |
|                               | E Trebing & Himstedt ProzeBautomat  |                                          |                            |                       |                                |
|                               | III Turck                           |                                          |                            |                       |                                |
|                               | E-53 VEGA Grieshaber KG             |                                          |                            | -                     |                                |
|                               |                                     | 1                                        |                            |                       |                                |
|                               |                                     |                                          |                            |                       |                                |
|                               |                                     |                                          |                            |                       |                                |
|                               |                                     |                                          |                            |                       |                                |
|                               |                                     |                                          |                            |                       |                                |
|                               | Vendor Type Group Protocol          | ·                                        |                            |                       |                                |
|                               | Show all devices                    | 4                                        | 1                          | <b>F</b>              |                                |
|                               | Trebing & Himstedt ProzeBautomation |                                          |                            |                       |                                |
|                               | GimbH & Co. KG DTM Component(s)     |                                          |                            |                       |                                |
|                               |                                     |                                          |                            |                       |                                |
|                               |                                     | Update <u>d</u> evice catalog            | Info                       | Add                   |                                |
|                               |                                     |                                          |                            |                       |                                |
|                               |                                     | DAOT                                     | TM                         |                       |                                |
|                               |                                     | PACIU                                    | are                        |                       |                                |
|                               |                                     |                                          |                            |                       |                                |
|                               |                                     |                                          |                            |                       |                                |
|                               |                                     |                                          |                            |                       |                                |
|                               |                                     |                                          |                            |                       |                                |
|                               |                                     |                                          |                            |                       |                                |
|                               |                                     |                                          |                            |                       |                                |
| NONAME>                       | Administrator                       |                                          |                            |                       |                                |
| 🍠 Start 🛛 🚱 🥥 💽 🐁 🗀 🗍         | 🗀 D:\daten\Pro                      | PACTware R PrintKey 200                  | Desktop 🎦 as022            | cfg »                 | 1) <b>7) 11 () 11 ()</b> 11 () |

Fig. 2 Adding the communication DTM to the current project

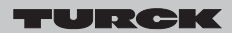

Industrial Automation

# Operating Instructions for the *excom*<sup>®</sup> DTM

**Set the bus parameters** (Fig. 3)

For fault-free communication, the bus parameters of the hardware (CP5511) used must be set on the communication DTM. Call up the Parameters menu by right-clicking the communication DTM. It must be ensured that the bus address of the CP5511 is not already in use in the PROFIBUS network. The baud rate and the transfer times used-on the Class I PROFIBUS master (master of the PLC) must also be set here. If the DP Standard profile is selected, the parameters of the bus times are automatically calculated and cannot be edited. To edit the parameters, select the profile **User-Defined**.

#### □ Add excom® (Fig. 4)

*excom*<sup>®</sup> can then be added to the communication DTM by drag and drop or via the context menu of the DTM (right-clicking the DTM in the project window). Select first of all the DTM entry **"excom DP"**, which provides access to PROFIBUS and the interface to the *excom*<sup>®</sup> modules.

#### □ Add the modules

From the list of *excom*<sup>®</sup> modules, now add the modules used with PACT*ware*<sup>™</sup> to the project. In this way, it is not necessary to configure **all** the modules of an *excom*<sup>®</sup> station. However, ensure during configuration that the selected modules match those that were also configured by the Class I master exactly. If, for example, an **"AIH40Ex 4H"** was configured in the Class I master, an **"AIH40 1H"** should not be configured in the PACT*ware*<sup>™</sup> project. **Please note:** For parameterization in the PLC the mode 2 GSD file must be used.

#### HART® communication

Analog modules of type AIH... and AOH... contain a HART<sup>®</sup> controller that opens a separate communication with the connected HART<sup>®</sup> instrumentation. The associated DTMs support this feature and offer a communication channel for it. They are therefore device and communication DTMs in one. In this way, you can configure the device DTMs of the field devices on the excom<sup>®</sup> periphery using drag and drop, and also use them for other functions. The project tree including the HART<sup>®</sup> instrumentation is shown in Fig. 5.

|                     | Local     C EPI           |
|---------------------|---------------------------|
| EPI address         | PRASKE0002                |
| Channel             | Channel 0 (CP5511 card 0) |
| Bus parameter       |                           |
| Address             |                           |
| Address<br>Baudrate | 1.5 MBit/s                |

| Bus parameter |        |
|---------------|--------|
| Bus parameter |        |
| Tsl           | 300    |
| Min Tsdr      | 11     |
| Max Tsdr      | 150    |
| Τtr           | 23735  |
| Tqui          | 0      |
| Tset          | 1      |
| Gap           | 10     |
| Retry limit   | 1      |
| HSA           | 126    |
|               |        |
| ок (          | Cancel |
|               |        |

#### Fig. 3 Setting the bus parameters

| Device                                       | Vend  | or                      |                |  |
|----------------------------------------------|-------|-------------------------|----------------|--|
| 📶 excom DP                                   | Turcl | <                       |                |  |
| <b>w</b> ND840                               | Mets  | o Automation            |                |  |
| 🞯 VEGA D90 Profibus                          | VEG/  | A Grieshaber KG         |                |  |
| 🮯 VEGA D91 Profibus                          | VEG/  | A Grieshaber KG         |                |  |
| 🞯 VEGA D94 Profibus                          | VEGA  | EGA Grieshaber KG       |                |  |
| 😻 VEGA D95 Profibus                          | VEG/  | A Grieshaber KG         |                |  |
| 😻 VEGA D96 Profibus                          | VEGA  | A Grieshaber KG         |                |  |
| 🞯 VEGA D97 Profibus                          | VEG/  | A Grieshaber KG         |                |  |
| 🐳 VEGA Service Profibus                      | VEGA  | VEGA Grieshaber KG      |                |  |
| 🐌 VEGABAR 40 Profibus                        | VEG/  | A Grieshaber KG         |                |  |
| *****                                        |       | □ <u>S</u> how all devi | ces            |  |
| =====<br>GSD File for Profibus DP (EN 50170) | 1     | <u>0</u> K              | <u>C</u> ancel |  |

Fig. 4 List of the installed PROFIBUS DTMs

Industrial Automation

# Operating Instructions for the *excom*<sup>®</sup> DTM

#### Using the excom® DTMs

The context menu (right-click the DTM in the project window) provides information on the functions available. Different options are possible depending on the connection status (connected/not connected). When not connected, all settings are carried out that are not directly linked with the hardware, e.g. offline parameters. The offline parameters of the *excom*<sup>®</sup> DTMs are used in PACT*ware*<sup>®</sup> for setting the DTM access of the associated module, e.g. selecting which HART<sup>®</sup> secondary variables are to be read or the direction of the channels of the DM80Ex (input/output module).

When connected, the DTM is linked directly to the hardware. There is first of all a logical connection between the DTM and the module. In this state, the DTM allows access to process data, diagnostics and device data as well as the manipulation of process data for simulation tasks.

The following figures show the basic structure and operation of all DTMs (see Fig. 6 to Fig. 10):

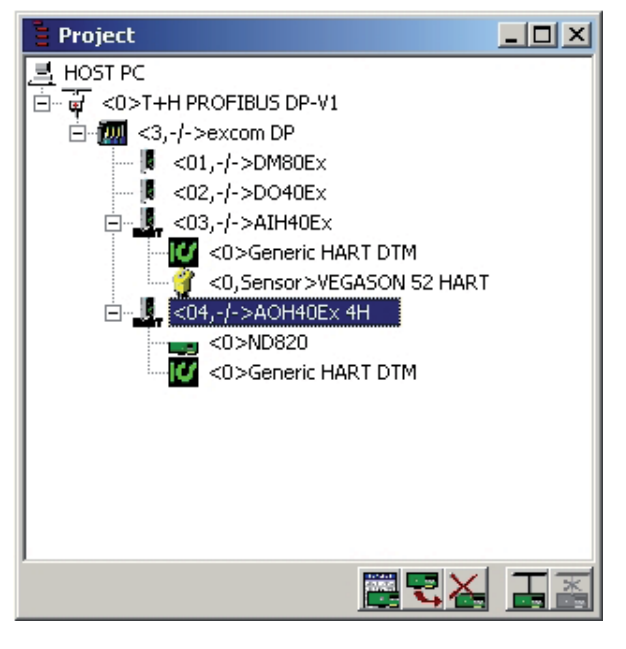

Fig. 5 Project tree including HART<sup>®</sup> instrumentation.

|                              | Analog    | ľ      | HART  | AIH40Ex: slot number                                                                                      |
|------------------------------|-----------|--------|-------|----------------------------------------------------------------------------------------------------|
| :hannel 1:<br>Input<br>Range | 420 mA 💌  | Filter | off 💌 | Ine monitoring and failsafe strategy S short detection Failsafe value 3.6 mA                              |
| channel 2:<br>Input<br>Range | 4.20 mA 💌 | Filter | off   | Ine monitoring and failsafe strategy<br>in short detection<br>failsafe value 3.6 mA                       |
| shannel 3:<br>Input<br>Range | 420 mA 💌  | Filter | off   | line monitoring and failsafe strategy<br>stort detection v open line detection<br>failsafe value 3.6 mA v |
| hannel 4:<br>Input<br>Range  | 4.20 mA 💌 | Filter | off 💽 | line monitoring and failsafe strategy<br>v short detection<br>failsafe value<br>3.6 mA<br>v               |
|                              |           |        |       | Ok Cancel Apply Help                                                                                      |

#### Fig. 6 Parameter entry

| <03,-/->#1       | H40EX 4H # Simula | LION          |           |     |   |    |    | alat  | number |      |
|------------------|-------------------|---------------|-----------|-----|---|----|----|-------|--------|------|
| an<br>channel 1: | laiog             | nan i         |           |     |   |    |    | SIUC  | number |      |
| State            | Forcing activated | Process value | 24.7 🗶 💌  |     |   |    |    |       |        |      |
| Forced           | Force invalid     | Force value   | 44.7      | -25 | 0 | 25 | 50 | 75    | 100    | 1.   |
| channel 2:       |                   |               |           |     |   |    |    |       |        |      |
| State            | Forcing activated | Process value | -25.0 % 💌 |     |   |    |    |       |        |      |
| ОK               | Force invalid     | Force value   | -25.0     | -25 | 0 | 25 | 50 | 75    | 100    | 12   |
| channel 3:       |                   |               |           |     |   |    |    |       |        |      |
| State            | Forcing activated | Process value | -25.0 🗶 💌 |     |   |    |    |       |        |      |
| OK               | Force invalid     | Force value   | -25.0     | -25 | 0 | 25 | 50 | 75    | 100    | 1.   |
| channel 4:       |                   |               |           |     |   |    |    |       |        |      |
| State            | Forcing activated | Process value | -25.0 % 💌 |     |   |    |    |       |        |      |
| OK               | Force invalid     | Force value   | -25.0     | -25 | 0 | 25 | 50 | 75    | 100    | 1.   |
|                  |                   |               |           |     |   |    |    |       |        |      |
|                  |                   |               |           |     |   |    |    |       |        |      |
|                  |                   |               |           |     |   |    |    |       |        |      |
| Stop             | 1                 |               |           |     |   |    |    | Close |        | Help |
|                  | •                 |               |           |     |   |    |    |       | - 0    |      |
|                  |                   |               | C         |     |   |    |    |       | -      |      |

Fig. 7 Simulation

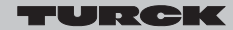

Industrial Automation

## Operating Instructions for the *excom*<sup>®</sup> DTM

| <03,-/->AIH40Ex 4H I | dentifikation              |     |               |           |
|----------------------|----------------------------|-----|---------------|-----------|
| Device               |                            |     |               |           |
| Manufacturer:        |                            | A   |               |           |
| Charge number:       | 000ACGOH - 0332            |     | -             |           |
| Order number:        | 6884001                    |     | "iboz<br>e se | 6.<br>M   |
| Device information   |                            |     | 27            |           |
| Description:         | Analog input, active, HART | 10  |               |           |
| Channels:            | 4 channels single ended    |     |               |           |
| Ranges:              | 0/420 mA                   |     | Alastic.      |           |
| Revision Levels      |                            |     |               |           |
| Hardware/Software:   | 012246901J / 1.81          |     |               |           |
|                      |                            | ~   | _             | -         |
|                      |                            | Las | t update:     | 21.06.200 |
|                      |                            |     |               |           |
| Reread               |                            |     | Close         | Help      |
|                      | C                          |     |               | TURCK     |

Fig. 8 Identification

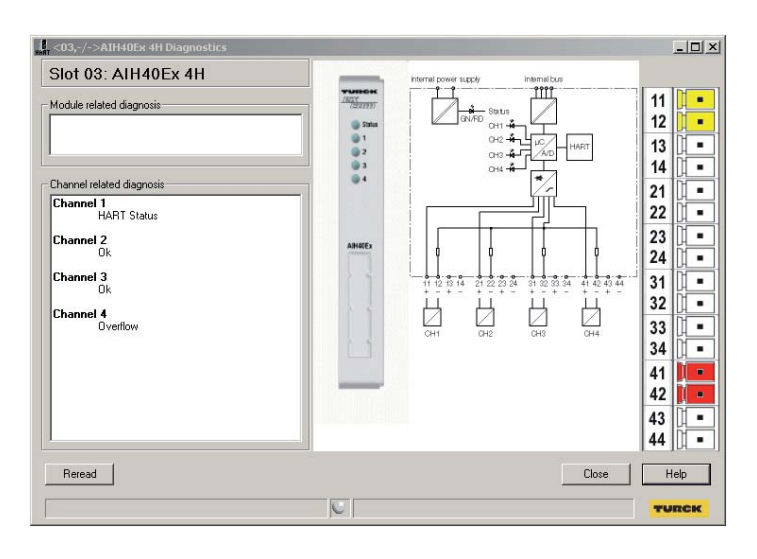

Fig. 9 Diagnostics

| 4,<3,-/->AIH | 40Ex 4H # Measured valu | ie      | And the second distance of the local distance of the local distance of t | _ 🗆 ×        |
|--------------|-------------------------|---------|----------------------------------------------------------------------------------------------------|--------------|
| an           | alog                    | HART    | slot number                                                                                                    | 03           |
| State        | ОК                      | 27.0 %  |                                                                                                    |              |
| channel 2:   | ПК                      | 25.0 2  | -25 0 25 50 75 100                                                                                                    | 125          |
|              |                         |         | -25 0 25 50 75 100                                                                                                    | 125          |
| State        | <u>OK</u>               | -25.0 % | -25 0 25 50 75 100                                                                                                    | 125          |
| State        | OK                      | -25.0   | ▼<br>-25 0 25 50 75 100                                                                                                    | 125          |
|              | 1                       |         |                                                                                                    |              |
| Stop         |                         |         |                                                                                                    | Help<br>MICK |

Fig. 10 Measured value representation

Subject to change without notice  $\ensuremath{\mathbb{C}}$  Hans Turck GmbH & Co. KG 2006